## Unit 9. Troubleshooting

### What This Unit Is About

This unit describes debugging tips, problem areas of hardware and software, and diagnostic commands and tools available for understanding problem areas in networking.

### What You Should Be Able To Do

After completing this unit, students should be able to:

- Describe debugging alternatives
- Document network and system configuration
  - Use tools to diagnose TCP/IP problems.

### How You Will Check Your Progress

Accountability:

- Checkpoint questions
- Exercises

# **Objectives**

After completing this unit, students should be able to:

- Describe debugging alternatives
- Document network and system configuration
- Use tools to diagnose TCP/IP problems

Figure 9-1. Objectives

Notes:

**Purpose** — Set the students' expectation level for the lecture.

**Details** — Three general topics in this module:

- debugging methodology
- · documenting system and network configuration
- debugging tools

Discuss the level of detail for this lecture. Each of the lectures could last for a day. In fact, classes exist on these topics. Our focus is to identify some of the issues and commands involved with networking.

Everything is intended to be taught at an introductory level. The flow of the unit is to first discuss the importance of having a problem resolution methodology in place which needs to include a picture of the network topology and information on system configuration. All this should be documented when the systems and network are running smoothly. The first set of commands that will be covered are those that can be used to document the system. The next set can be used to aid in debugging. The unit will end with a brief review of what steps to take to isolate the problem of two systems unable to communicate with each other.

**Transition Statement** — Let's begin our discussion of using a debugging methodology.

# **Debugging Networks**

- 1. Work from a picture
- 2. Use a methodology
- 3. What are your assumptions?

Figure 9-2. Debugging Networks

Notes:

Diagram the network topology so you can clearly identify the components involved. Collect such information as IP addresses and network masks.

Be methodical in solving the problem. Work through the protocols from bottom to top hardware to networking, to application. Identify what works and what specifically will not.

Many times the problem can be identified when you examine your assumptions. Wha has changed? What used to work or works now? What values are tables really set to? Eliminate variables one by one.

Try to answer some basic questions to help identify the scope and nature of the problems. These questions include :

- Is it just this machine?
- Is it intermittent or continuous?
- · Is it just this subnet or several subnets connected to a router?
- Is it all services or just one service, for example NFS?
- Was the network changed in any way
- Was this machine changed in any way ?
- Was it working before?
- Are the gateways operating ?

Purpose — Discuss general strategies at debugging networks.

**Details** — This page can actually be the point of discussion for many minutes. It is a collection of hints and common sense advice—some learned the hard way.

Spend some time discussing the value of using a picture in debugging a network. Using a picture allows you to identify the topology involved. In addition, it helps to correctly identify the components involved— both hardware, software, IP address, etc. Finally, working with a picture can help eliminate confusion between the end-user/problem reporter, and the net-administrator/problem solver. Any stories can be helpful—like the bridge testers that were putting an experimental bridge on two Ethernet segments. Unfortunately they had some confusion on the segments and connected both interfaces to the same segment. Better example—Not realizing bridges and routers are in the topology between client and server.

It is important to be methodical in debugging a problem. The reason is to be efficient. Most of us want to wing it and just quickly solve it. Example: guessing a number between 1 and 1000. Sporadic guessing can take forever.

• Possible methodologies:

a) What is the most embarrassing/obvious cause of error? Machine off, cable disconnected, bad cable, connector. Something just changed. PC just added and there are now broadcast storms.

b) What can you check and correct the easiest or quickest? **ping** can tell you quickly if you have basic connectivity to the box.

c) Climb protocol stack from the bottom when debugging. Can I do Xwindow, if my cable is broken? My NFS mounts will always fail as long as my routing table is in error.

- Assumptions: Where do you assume most network problems occur? Hardware failure, software bugs, configuration. My experience is that most problems are not software bugs but configuration errors. Your assumptions will point you to where you put your attention, and if the problem is not discovered quickly, where you may want to look next at your assumptions.
- You deal with two basic problems—set up or maintenance.
- With maintenance you are trying to find out what has changed. Example: End-user report, "Nothing has changed, but now it does not work". But we assume a deterministic system — "Given A,B,C, then D will always occur." On networks, tracking change is difficult because sometimes you do not control all the pieces or even track all the pieces at the same time. We have seen in the exercises that one of the biggest challenges is keeping in sync with other systems.

The key is to use common sense coupled with a methodical approach to isolating the problem.

**Discussion Items** — How helpful were the drawings of the exercise topology in doing the labs this week?

If I can reach all of the systems on my network but not on another, where might the problem lie? Check the routing tables.

What if all the systems on an Ethernet segment suddenly stop being able to communicate? Check the cabling.

What should I look for if I can **telnet** to a system using the IP address but not the host name? Check name resolution (either /etc/hosts, NIS or DNS).

**Transition Statement** — A very helpful methodology already mentioned is to use the TCP/IP layers, and starting at the bottom, work your way up until the problem has been isolated. Let's quickly review how the data flows.

# **TCP/IP Data Flow**

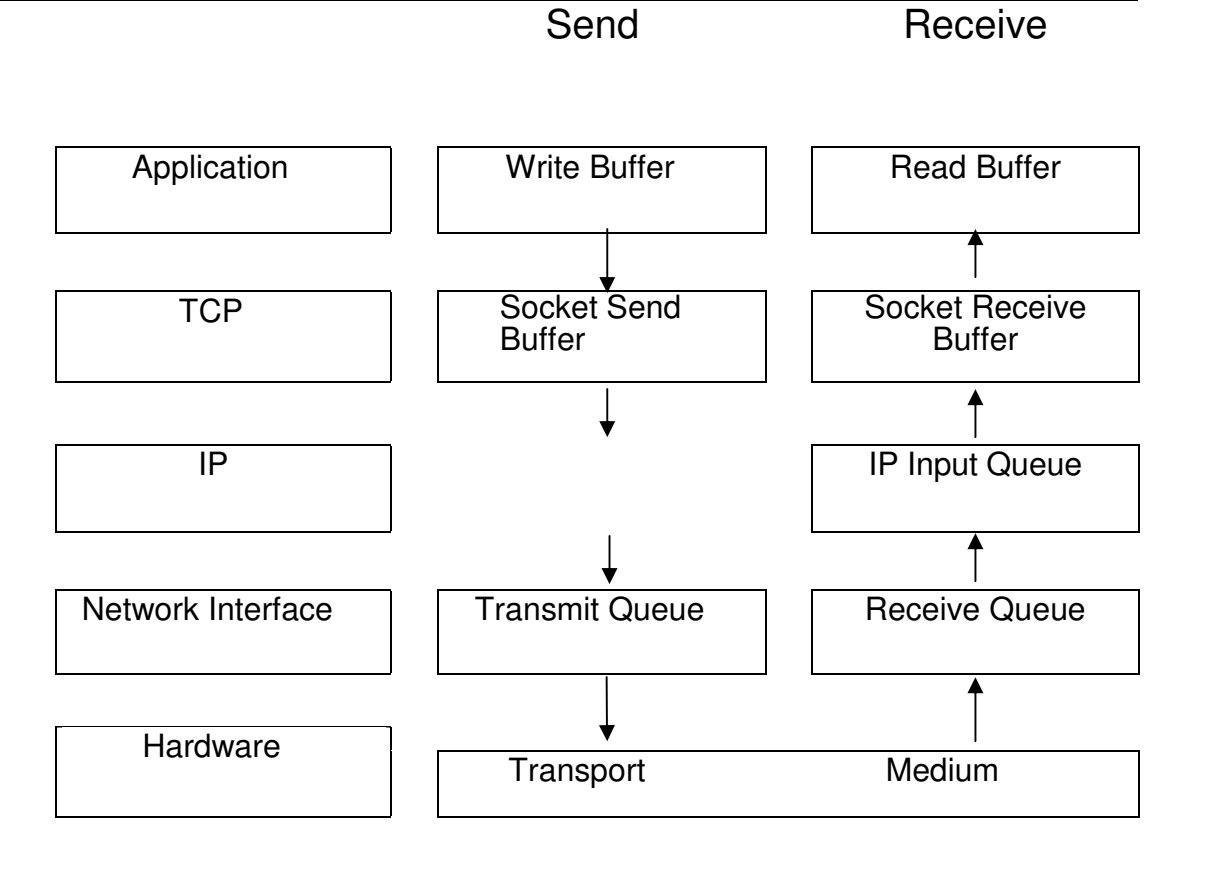

Figure 9-3. TCP/IP Data Flow

### Notes:

The standard debugging approach is to start at the lowest layer, the one everything else depends on, and work your way up testing and checking as you go. **ping** is a good command to begin the test of connectivity.

**Purpose** — Describe the approach of starting with the physical layer and working your way up to the application level.

**Details** — You may wish to begin this discussion with a brief review of how the data flows from application to application. The diagram is created from a slightly different perspective than the one used in the concept unit. From this perspective, data is written from the application to a write buffer. System memory is used for this. If the message is small it is then copied to a socket send buffer (either TCP or UDP depending on what the application requested). The port number of the sending application is included here along with the port number of the receiving application which was requested by the sending application. TCP segments the data stream and adds its control information and passes it to IP. IP adds its information including the correct IP source and destination addresses, checks the arp table and puts it in the transmit queue of the network interface. It then gets taken from the transmit queue and put on the wire after the appropriate network interface control information is added.

The destination machine receives the message from the transport medium and puts it in the receive queue. Once the network interface has completed its check it passes to the IP input queue where IP will put the datastream back together if it had to be fragmented at the sending side (UDP transport protocol doesn't break up large datastreams, IP has to do this). When complete, the datastream is copied to the socket receive buffer and the application notified. The data is then put in the application read buffer. All the buffer and the IP input queue use system memory, a potentially limited resource. The transmit and receive queues use memory on the adapters. There are many places along the way where a message can be delayed or lost. That is why it is a good idea to use this layered approach to isolating a problem starting from what every other layer depends on, the hardware layer.

**Transition Statement** — Before going into the individual commands that can be used to isolate network related problems, let's look at a roadmap of what role these commands play in the problem determination process.

# **Overview of Troubleshooting Commands**

|                          | AIX<br><u>Specific</u>  | UNIX<br><u>TCP/IP</u>                       |
|--------------------------|-------------------------|---------------------------------------------|
| Document<br>System       | Iscfg, Isdev,<br>Isattr |                                             |
| Document<br>Network      | lsattr<br>Isdev         | ifconfig<br>no                              |
| Problem<br>Determination | iptrace<br>errpt        | ping, ifconfig<br>arp<br>tcpdump<br>netstat |
| Tuning                   | lsdev                   | no<br>ifconfig                              |

Figure 9-4. Overview of Troubleshooting Commands

### Notes:

The above table shows the various commands we will cover in this unit. Some are available only on AIX systems, others are available across UNIX systems running TCP/IP.

**Purpose** — Provide an overview of what commands we will cover and for what purpose they can be used.

**Details** — Since the unit tends to be a collection of commands students often lose sight of the big picture — what we are trying to accomplish with these commands. This overview can be used to put the various commands into perspective of how they can be used. The discussion starts with how to document the system using the **Iscfg, Isdev, Isattr, ifconfig** and **no** commands. Then we will move into the commands that help in problem determination and isolation. Since some of these commands can aid in several areas be sure to mention those already covered, like **ifconfig** and **no**, in the appropriate places. There will be only one foil for each command, except **netstat** which we'll show a foil for each of several options, so feel free to refer back to previously covered commands when you are discussing the new area such as problem determination and tuning.

**Transition Statement** — In order to begin problem determination at the hardware layer, a good picture of the hardware in the network and its configuration when it is working is important to have. Let's look at some commands to help capture this information.

# **List System Configuration Information**

| # Iscfg               |                               |               |                          |                                |
|-----------------------|-------------------------------|---------------|--------------------------|--------------------------------|
| C C                   | INSTALL                       | ED RESC       | OURCE LIST               |                                |
|                       | + sysplan                     | ar0           | 00-00                    | CPU Pianar                     |
|                       | + proc0                       |               | 00-00                    | Processor                      |
|                       | + mem0                        |               | 00-0D                    | 64MB Memory Card               |
|                       | + fd0                         |               | 00-00-0D-00              | Diskette Drive                 |
|                       | + siokta0                     |               | 00-00-0K                 | Keyboard/Tablets Adapter       |
|                       | + tok0                        |               | 00-06                    | Token-Ring High Performance    |
| Adapte                | r                             |               |                          |                                |
| # Iscfg<br>DE<br>tok0 | -I tok0 -v<br>VICE LO<br>) 00 | CATION<br>-03 | DESCRIPTIC<br>Token-Ring | DN<br>High-Performance Adapter |
| (8fc8)                |                               |               |                          |                                |
|                       | Networ                        | k Address     | s 1                      | 0005AA89C93                    |
|                       | Displa                        | ayable Me     | essage                   | . TOKEN RING                   |
|                       | EC L                          | evel          |                          | C24551                         |
|                       | FRU                           | Number        |                          | 002F9380                       |
|                       | Manu                          | ifacturer     |                          | VENOCLI96G                     |
|                       | Part                          | Number        | ••••••                   | 0/4F8653                       |
|                       | Seria                         | I Number      |                          | 201195                         |
|                       | KUS                           | Level and     |                          |                                |
|                       | Loada                         | able micro    |                          |                                |

Figure 9-5. List System Configuration Information

Notes:

**Iscfg** without any parameters will list the name, location, and brief description of each device that your system knows about.

**Iscfg -v -I tok0** will display vital product data for a particular device, (note that the output from the first command has been edited slightly for readability.)

Purpose — Introduce the use of the Iscfg command.

**Details** — **Iscfg** can quickly show all the devices, especially network adapters, installed in the system. You do not even have to remember any parameters. It is an AIX-unique command. Example, do I have one or two network cards? What slots are they in?

-v displays vital product data. It shows very detailed information like hardware address, serial numbers for inventories, etc. in the MCA systems. On PCI-based systems it displays only the hardware address of the adapter.

Additional Information — A plus or minus in front of a device indicates that the device has either been added (+) or deleted (-) from the Diagnostic Test List. An \* indicates diagnostic support is not available, which is the case on the PCI-based RISC systems.

**Transition Statement** — A similar command that shows devices and their locations is **Isdev.** This command can show not only configured devices but also ones that can be configured (predefined). Let's see how this command works.

# **List Device Information**

### # Isdev -C -c if

lo0 Available en0 Available et0 Defined

### # Isdev -C -c adapter

Available 00-00-00-0D fda0 siokta0 Available 00-00-0K Available 00-00-S1 sa0 Available 00-00-S2 sa1 gda0 Available 00-04 scsi0 Available 00-08 ent0 Available 00-03 sic0 Available 00-00 sioma0 Available 00-00-0M Available 00-00-SP ppa0 Available 00-07 tok0

Loopback Network Interface Standard Ethernet Network Interface IEEE 802.3 Ethernet Network Interface

Standard I/O Diskette Adapter Keyboard/Tablet Adapter Standard I/O Serial Portl Standard I/O Serial Port2 Color Graphics Display Adapter SCSI I/O Controller Ethernet High-Performance LAN Adapter (8efs) Serial Optical Link Chip Mouse Adapter Standard I/O Parallel Port Adapter Token-Ring High-Performance Adapter (8fc8)

Figure 9-6. List Device Information

### Notes:

These two displays simply show how you can use the Isdev command to list out the interfaces and adapters configured on your system. Our interest in these displays is with the network interfaces and adapters.

The -C flag lists information about a device that is in the Customized Devices Object Class. The default information that is displayed is name, status, location, and description. The Isdev command used with the -P option shows devices that can be configured.

The -c <class> flag specifies a device class name. This flag can be used to restrict output to devices in a specified class, such as adapter, disk, printer, etc.

Purpose — Introduce the use of the Isdev command.

**Details** — **Isdev** shows which adapters are configured (AVAILABLE) and which are not (DEFINED).

Explain the difference between ent0 and en0 or et0 (adapter vs protocol interface). Also, discuss how the numbers correlate between adapter and interface.

Some times cfgmgr will mark a card as missing if cards are moved around.

The output shown in the visual is from a classical RISC System/6000. PCI-based systems have a different description for many of it's adapters.

Additional Information — The -H option used with the Isdev command is useful because it provides headings over the columns. The command: Isdev -P if will show all the predefined network interfaces, those that can be used on the RISC System/6000 and Power 4/5.

**Transition Statement** — A useful command for more specific information on a particular device or network interface is the **Isattr** command.

# **List Device Attributes**

## # Isattr -E -H -I en0

| attribute | value         | description                            | user settable |
|-----------|---------------|----------------------------------------|---------------|
| mtu       | 1500          | Maximum IP Packet Size for This Device | True          |
| remmtu    | 576           | Maximum IP Packet Size for REMOTE      | Networks True |
| netaddr   | 9.19.98.1     | Internet Address                       | True          |
| state     | up            | Current Interface Status               | True          |
| arp       | on            | Address Resolution Protocol (ARP)      | True          |
| netmask   | 255.255.255.0 | Subnet Mask                            | True          |
| security  | none          | Security Level                         | True          |
| authority |               | Authorized Users                       | True          |
| broadcast |               | Broadcast Address                      | True          |
| netaddr6  |               | N/A                                    | True          |
| alias6    |               | N/A                                    | True          |
| prefixlen |               | N/A                                    | True          |
| alias4    |               | N/A                                    | True          |

Figure 9-7. List Device Attributes

### Notes:

The **Isattr** command displays information about the attributes of a given device or kind of device, as well as some of the possible values for a device on the system.

This example shows how the **Isattr** command can be used for checking on the LAN adapters. The **-E flag** is used to display effective values (valid only for customized devices specified with the **-I flag**). The **-I** <**name**> specifies the device logical name in the Customized Device Object Class whose attribute names or attribute values are to be displayed.

Purpose — Introduce the use of Isattr.

**Details** — **Isattr** is the AIX command for showing how a device or network interface is configured, **ifconfig** is more universal but shows a little bit different informaton.

The -E option shows the effective values. The -I option will display the device logical name.

Additional Information — To change these attributes, use the chdev command.

The following output is the result of running the **Isattr** command against a token-ring network interface:

| mtu       | 1492          | Maximum IP Packet Size for This Device | True |
|-----------|---------------|----------------------------------------|------|
| mtu_4     | 1492          | Maximum IP Packet Size for This Device | True |
| mtu_16    | 1492          | Maximum IP Packet Size for This Device | True |
| remmtu    | 576           | Maximum IP Packet Size for REMOTE      | True |
|           |               | Networks                               |      |
| netaddr   | 9.19.115.86   | Internet Address                       | True |
| state     | up            | Current Interface Status               | True |
| arp       | on            | Address Resolution Protocol (ARP)      | True |
| allcast   | on            | Confine Broadcast to Local Token-Ring  | True |
| hwloop    | off           | Enable Hardware Loopback Mode          | True |
| netmask   | 255.255.240.0 | Subnet Mask                            | True |
| security  | none          | Security Level                         | True |
| authority |               | Authorized User                        | True |
| broadcast |               | Broadcast Address                      | True |
| netaddr6  |               | N/A                                    | True |
| alias6    |               | N/A                                    | True |
| prefixlen |               | N/A                                    | True |
| alias4    |               | N/A                                    | True |

You can use the **Isattr** command on a physical device as well such as tokO. The output from this command is useful when configuring multiple adapters on a PCI-based system. Following is a sample from an MCA system using **Isattr -I tokO -E** 

| bus_intr_lvl  | 3        | Bus interrupt level            | False |
|---------------|----------|--------------------------------|-------|
| intr_priority | 3        | Interrupt priority             | False |
| xmt que size  | 60       | TRANSMIT queue size            | True  |
| bus_io_addr   | 0x86a0   | Bus I/O address                | False |
| dmajvl        | 5        | DMA arbitration level          | False |
| dma_bus_mem   | 0x302000 | Address of bus memory used for | False |
|               |          | DMA                            |       |
| ring_speed    | 16       | RING speed                     | True  |
| attn mac      | no       | Receive ATTENTION MAC frame    | True  |
| beacon_mac    | no       | Receive BEACON MAC frame       | True  |
| use_alt_addr  | no       | Enable ALTERNATE TOKEN RING    | True  |
|               |          | address                        |       |
| alt_addr      | 0x       | ALTERNATE TOKEN RING           | True  |
|               |          | address                        |       |

To see the difference, the following is the same command executed on a PCI-based system:

| intr_level      | 9       | Bus interrupt level                    | True  |
|-----------------|---------|----------------------------------------|-------|
| intr_priority   | 3       | Interrupt priority                     | False |
| bios addr       | 0xcc000 | Address of bus memory<br>used for Bios | True  |
| xmt_que_size    | 96      | TRANSMIT queue size                    | True  |
| busJo_addr      | 0xa20   | Bus I/O address                        | True  |
| shared_mem_addr | 0xd0000 | Bus memory address                     | True  |
| shared_memjeng  | 0x8000  | Width of shared bus memory             | True  |
| ring_speed      | 16      | RING speed                             | True  |
| attn_mac        | no      | Receive ATTENTION<br>MAC frame         | True  |
| beacon_mac      | no      | Receive BEACON MAC frame               | True  |
| use_alt_addr    | no      | Enable ALTERNATE<br>TOKEN RING address | True  |
| alt_addr        | 0x      | ALTERNATE TOKEN<br>RING address        | True  |

**Transition Statement** — The information provided by the **Isattr** command for netaddr, state, trailers, netmasks, and broadcast can also be displayed with the **ifconfig** command. Let's take a look at its format.

# **Network Interface Parameters Display**

### # ifconfig tr0

tr0: flags=80a0043<UP, BROADCAST, RUNNING, SIMPLEX, ALLCAST, MULTICAST, GROUPRT, 64BIT> inet 9.19.42.11 netmask 0xfffff00 broadcast 9.19.42.255

### # ifconfig en0

en0: flags=e08063<UP, BROADCAST, NOTRAILERS, RUNNING, SIMPLEX, MULTICAST, GROUPRT, 64BIT> inet 9.19.111.1 netmask 0xfffff00 broadcast 9.19.111.255

#### Figure 9-8. Network Interface Parameters Display

Notes:

The ifconfig command configures or displays network interface parameters for a network that uses TCP/IP.

UP and RUNNING is good. Running means that the kernel resources and buffers have been assigned. An adapter can be UP but not RUNNING.

If this were a SLIP connection you would see POINT TO POINT instead of BROADCAST. If it were the loopback, you would see LOOPBACK.

Broadcast in the second line should be 255 (all 1s) on all network interfaces on the network. Look for consistency in the broadcast address.

Check that the netmask is set correctly and is consistent with all hosts on the network. The 0x on netmask indicates the values that follow are in hex.

Allcast indicates the token-ring interface is set to broadcast to all rings on the network.

Multicast shows that this interface is able to participate in a multicast session.

Purpose — Discuss the output of the ifconfig command.

**Details** — **ifconfig** can be used to configure TCP/IP interfaces from the command line. Once configured, using **ifconfig** with an interface name will display the state of the interface. It is a common UNIX command unlike the three previously covered commands which are AIX only.

Cover the student notes for the output and how to evaluate it.

The subnet mask is shown in hex. fffff00 equals 255.255.255.0.

Any user can use the **ifconfig** command to query an interface, however, only root or a member of the system group can use **ifconfig** to modify the configuration of the interfaces.

**Transition Statement** — A useful command to use to document the various network options in effect on your system is the **no** command. Let's see what information it provides.

# **Display Network Options**

### #no -a

| thewall = 5112          | tcp_sendspace : =16384         |
|-------------------------|--------------------------------|
| sb_max =65536           | tcp_recvspace : =16384         |
| somaxconn = 1024        | udp_sendspace : = 9216         |
| clean_partial_conns = 0 | udp_recvspace : =              |
| rtojow = 1              | nonlocsrcroute = = 0           |
| rto_high =64            | tcp_keepintvl : = 150          |
| rtojimit = 7            | tcp_keepidle : =14400          |
| rtojength = 13          | rfc1122addrchk = = 0           |
| arptab_bsiz = 7         | bcastping : = 1                |
| arptab_nb = 25          | udpcksum = = 1                 |
| arpqsize = 1            | tcp_mssdflt = = 512            |
| Route_expire = 0        | tcp_keepinit = = 150           |
| subnetsarelocal = 1     | rfc1323 = = 0                  |
| maxttl = 255            | pmt_default_age : = 0          |
| lpfragttl = 60          | pmtu_rediscoverJnterval : = 30 |
| ipsendredirects = 1     | ipqmaxlen = = 100              |
| ipforwarding = 0        | ipignoreredirects = = 0        |
| udpjtl = 30             | ipsrcroutesend = = 1           |
| tcp_ttl = 60            | lpsrcrouterecv = = 0           |
| arpt_killc = 20         | ipsrcrouteforward $=$ $=$ 1    |

Figure 9-9. Display Network Options

Notes:

The **no** command sets or displays current network options in the kernel depending on the option used. When making changes, this command only operates on the current running system and must be run again after each startup or after the network has been configured. To make changes permanent, they must be included in the /etc/rc.net or /etc/rc.bsdnet file.

**Warning:** Be careful when you use this command. The **no** command performs no range checking; therefore, it accepts all values for the variables. If used incorrectly, the **no** command can cause your system to become inoperable.

The -a option prints a list of all configurable options and their current values. The -o option followed by option = New Value will change the value of the specified option.

no -d option sets the option variable back to its default state.

See Appendix E, " Summary of "no" Options" on page E-1 for a summary of **no** options.

**Purpose** — Describe the use of the **no** command to configure and display the kernel's network options.

**Details** — The **no** command is useful to document current network settings as well as aid in problem determination and tuning.

Most of AIX is designed so that tuning is not necessary by the system administrator-especially compared to other UNIX operating systems. The network is an exception, because networking varies so much from system to system in its impact on system resources.

The important values at this point to focus on are thewall and ipforwarding.

Some call **no** a patch program because it allows you to look into the kernel and vary values. See Appendix E, "Summary of "no" Options" on page E-1 for information on the **no** options.

**Transition Statement** — Now that you have a pretty good picture of your system configuration, a good command to use first in isolating network problems is the **ping** command.

# **Test Network Connectivity**

### # ping -c 5 sys1

| PING (9.19.98.1): 56 data k | bytes                           |
|-----------------------------|---------------------------------|
| 64 bytes from 9.19.98.1:    | icmp_seq=0 ttl=255 time=2 ms    |
| 64 bytes from 9.19.98.1:    | icmp_seq=1 ttl=255 time=2 ms    |
| 64 bytes from 9.19.98.1:    | icmp_seq=2 ttl=255 time=2 ms    |
| 64 bytes from 9.19.98.1:    | icmp_seq=4 ttl=225 tlme=1392 ms |
|                             |                                 |

— sys1 ping statistics
5 packets transmitted, 4 packets received, 20% packet loss round-trip min/avg/max = 2/345/1392 ms

Figure 9-10. Test Network Connectivity

### Notes:

The **ping** command sends one datagram per second and prints one line of output for every response received. It calculates round trip times and packet loss statistics, and displays a brief summary upon completion.

Because of the load continuous echo requests can place on the system, repeated requests should be used primarily for problem isolation.

The gap between packet 2 and packet 4 is exceptionally long. This can be caused by a bad or improper termination on an Ethernet network. On token-ring this would indicate that not all devices are set to the same token-ring speed.

ping options that may be useful :

- -c specifies the number of requests to be sent
- -f "floods" output packets as fast as they come back or one hundred times per second. This tests the capability of the network to handle a lot of traffic in a short period of time.

**Note:** use –f & -s with caution as this can be very hard on a network. Only the **root** user can use this option

- -i Indicates the interface specified by a.b.c.d. is to be used for multicasts
- -R Turns on the record route option which will display the route buffer on returned packets.

-s packetsize Specifies the number of data bytes to be sent. The default is 56. The largest is 8184 which, when the eight bytes of the ICMP header data is added to it, makes a total number of bytes sent of 8192.

**Purpose** — Identify the different information the **ping** command can give you as to what is occurring on the LAN.

**Details** — One of the difficulties of network debugging is not being able to see what is occurring on the wire/network, **ping** gives a surprising amount of information. Review how it is simply forming a packet every second that is passed to the target and echoed back.

Issuing the **ping** command verifies that the bottom half of the protocol stack is correctly configured for both machines, and that the network is intact in between. This is commonly used to start debugging.

Each packet is sequenced. The output can show the reliability of the network—are packets being lost? Once the command is ended, it will show the number of packets lost. Lost packets can be bad cabling. With token-ring, a station connecting to the network at the wrong speed can cause all systems on the net to have problems, depending on the MAU being used.

The time parameter will vary from device to device. RISC to RISC over token-ring or Ethernet will be about two milliseconds. Other devices and systems may be slower, even at their best.

Become familiar with what is a normal response time, when pinging other devices, so that you can determine abnormal conditions.

The statistics on minimum, average, and maximum response time are significant. Ideal is to have little spread between minimum and maximum times. In addition, the average is best when close to the minimum.

**Additional Information** — Error messages returned from **ping** can also be a valuable source of information when first beginning to isolate a problem. For example the message :

ping: host name xxx not found

could indicate a potential problem with name resolution.

The message

ping: sendto: A route to the remote host is not available

indicates the routing table doesn't know where to send the packet in order to reach its destination. Use **netstat -r** to check the routing table.

The message

ping: sendto: A message for a socket data transfer is too long

could indicate a problem with the mtu size. Use **netstat -i** to check the interface statistics.

Even when the response you get is no message such as

ping sandboxl (9.19.110.1): 56 data bytes

this still can be helpful. What this tells you is that name resolution is working, the system found a route on which to send the packet, however the packet is either hung up on an intermediate router or the destination machine is not responding properly (turned off, doesn't have a route back, etc.). The problem most likely does not exist on the sending machine but on the receiving machine or somewhere in-between.

**Transition Statement** — When experiencing connectivity problems, it is a good idea to check for potential problems with address resolution. The **arp** command is used for this.

# **Check Address Resolution**

# **arp** -a

sys2 (9.19.98.2) at 8:0:20:1:9f:4a (published)

sys5 (9.19.98.5) at (incomplete)

sys3 (9.19.98.3) at 10:0:5a:a8:3a:1f [token ring]

? (9.19.98.1) at (incomplete)

Figure 9-11. Check Address Resolution

Notes:

Dynamic entries are added on the fly during the course of normal IP traffic on a physical network. Infrequently used mappings added in this fashion have a short lifetime in the ARP table. After 20 minutes without reference to the entry, it is then purged from the table.

Published entries in the ARP table are entries that turn that host into an ARP server. Normally, a host replies only to requests for its own IP address, but if it has published entries, then it replies for multiple IP addresses for which it has a published entry.

The incomplete entry indicates a host did not respond to an ARP request. Incomplete entries are deleted after three minutes.

**Purpose** — Discuss the use of the **arp** -a command.

Details — arp -a shows the systems on the LAN that have been recently contacted.

Incomplete entries show hosts that did not repond to the arp request.

Hosts publishing the entry will answer for another host. This is used for a system that cannot respond to **arp** or is isolated from broadcast packets by a piece of network partitioning hardware that filters out broadcasts. For an entry to be marked "published" it has to be added via either the **arp** -s or **arp** -f commands. **arp** -s creates an **arp** entry from parameters provided on the command line. The format is :

### arp -s Type HostName AdapterAddress [Route] [temp] [pub]

Where **Type** specifies the type of hardware address, i.e., ether for Ethernet, 802.3 for 802.3, fddi for Fiber Distributed Data Interface, and 802.5 for token-ring; **HostName** specifies the remote host; **AdapterAddress** specifies the hardware address; **Route** specifies the token-ring or FDDI route as defined in the header; temp indicates it is a temporary entry; and pub specifies it is to be a published entry.

**Discussion Items** — For a network with lots of Xstations or non- AIX devices, sometimes it is intriguing to do a ping net\_id (9.19.98.0) to see who will respond. Then dump the arp cache. Another situation that can be interesting to diagnose is where multiple machines are configured with the same IP address. Looking at the arp cache on different machines should show different IP to hardware address mappings.

**Additional Information** — Some entries may show a ? for the host name. The IP and hardware addresses were received, but the system cannot do reverse name resolution on it; i.e., IP address to name translation.

**Transition Statement** — A common source of problems encountered in the network deals with name resolution. There are three facilities that can be used to do name resolution in a network. They are DNS, NIS, and /etc/hosts. Let's start by looking at DNS since that is the required method for name resolution in the Internet.

# **Isolating Name Resolution Problems with DNS**

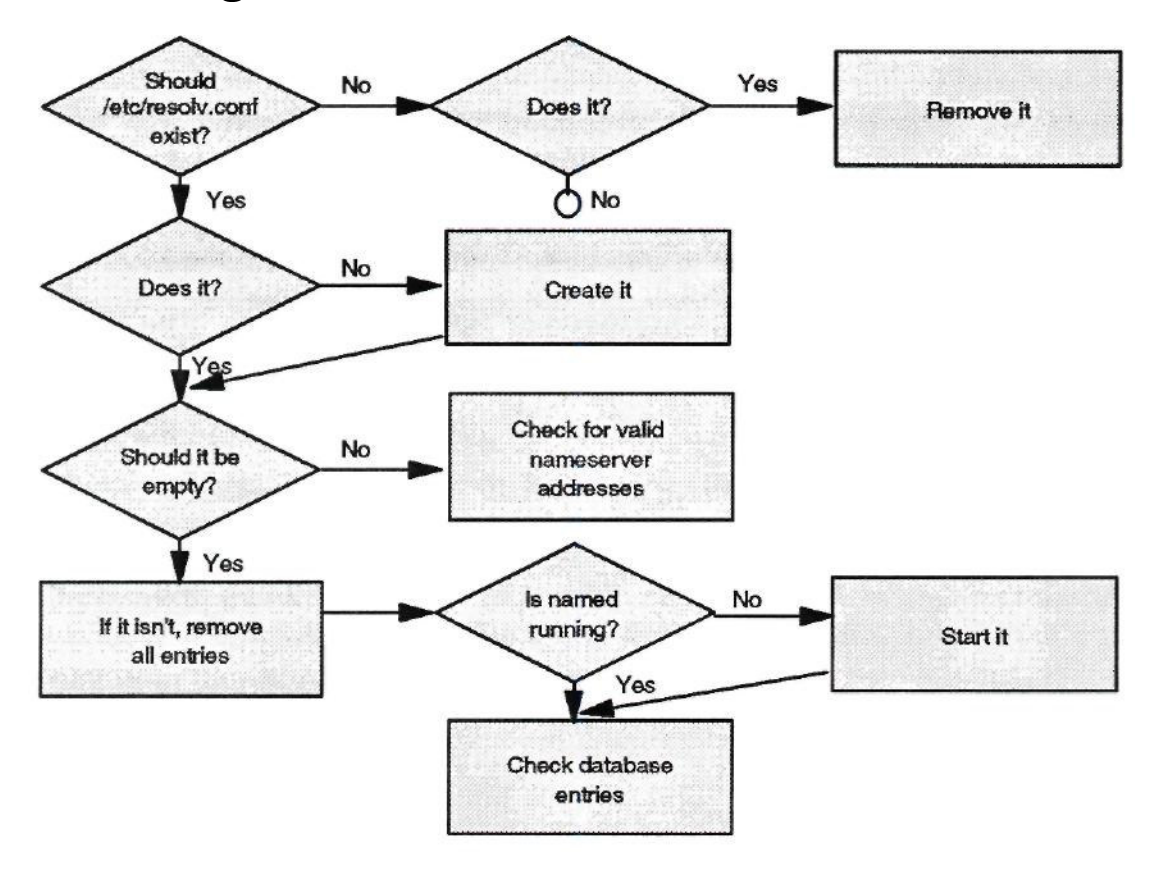

Figure 9-12. Isolating Name Resolution Problems With DNS

### Notes:

The first step is to check for the existence of the /etc/resolv.conf file. A quick way to do this is with the **Is -I** /etc/resolv.conf command. If this system was not meant to be a part of a DNS environment, this file should be removed if it exists. If it exists and it shouldn't, all network services will be impacted waiting on DNS to time out before a name gets resolved by some other method, either NIS or /etc/hosts.

If this file should exist but it does not, create it. The file should only be empty if this system is a name server. If it is not, the file should contain the IP addresses of nearby name servers.

If the system is supposed to be a name server, the **named** daemon should be running. Use **Issrc - s named** to see if it is running and **startsrc -s named** to start it if it is not running.

If name resolution is still not working, check the setup of the /etc/named.boot file and look at the active database by issuing the command kill -2 <PID of named >. A useful command for isolating and debugging DNS name resolution problems is nslookup.

**Purpose** — Review potential problems when using DNS as a name server.

**Details** — Name resolution problems can masquerade as many other problems due to the messages and symptoms shown. For example, in remote printing you may get a message of "permission" denied when a client system tries to establish connections to the server. The authentication file lists a host name, however, what gets passed to the server over the network is the IP address which then has to be resolved to a host name and then a match sought in the authentication file. If the match is not exact, you get the "permission denied" message. Also, slow response on a **telnet** or **ftp** session may simply be a DNS lookup timing out due to an improperly configured /etc/resolv.conf file.

Additional Information — Other useful techniques include:

- using the "-d" option of **named** to increase the information written to the syslog.
- issuing the "kill -2" to named to cause it to dump its virtual memory zone information.
- using **nslookup** to query name servers.

**Transition Statement** — A very useful tool in doing problem determination is the **netstat** command. Let's take a look at a few of the uses of **netstat**. starting with **netstat** -i

# **Display Network Interface Information**

# netstat -in

| Name       | Mtu           | Network       | Address          | lpkts       | lerrs | Opkts       | Oerrs | Coll |
|------------|---------------|---------------|------------------|-------------|-------|-------------|-------|------|
| lo0        | 16896         | Link#1        | 127.0.0.1        | 178         | 0     | 180         | 0     | 0    |
| lo0        | 16896         | 127           |                  | 178         | 0     | 180         | 0     | 0    |
| 100<br>en1 | 16896<br>1500 | ::1<br>link#2 | 2.60.8c.2f.b5.a5 | 178<br>1768 | 0     | 180<br>1861 | 0     | 0    |
| en1        | 1500          | 9.19.109      | 9.19.109.4       | 1768        | 0     | 1861        | 0     | 0    |
| tr1        | 1492          | link#3        | 10.0.5a.a8.3a.1f | 75039       | 0     | 8854        | 0     | 0    |
| tr1        | 1492          | 9.19.112      | 9.19.112.7       | 75039       | 0     | 8854        | 0     | 0    |

Figure 9-13. Display Network Interface Information

### Notes:

The interface display format provides a table of cumulative statistics for input and output errors and collisions as well as total packets transferred. It also shows the interface name (if name resolution is being used) and address along with the network address and hardware address of the related adapter. Another important value listed on this report is the maximum transmission unit (mtu) for the interface. This is the largest size packet this interface will handle.

Note: The collision count for Ethernet is not supported under AIX.

If the Oerrs column is greater than 1 % of Opkts, the send queue size for that interface may need to be increased. If lerrs is greater than 1% of lpkts, then memory may be a problem.

The transmit queue size can be changed via SMIT or the **chdev** command. The mtu size can be changed by the **ifconfig** or **chdev** commands or through SMIT.

Purpose — Describe the use of netstat -i.

Details — Input errors (lerrs) can be caused by -

malformed packets (damaged by electrical problems)

bad checksums (may indicate a host has a network interface problem and is sending corrupted packets, or cable is damaged)

insufficient buffer space in device driver.

Output errors (Oerrs) can be caused by -

a fault in the local host connection to the network

prolonged collisions These errors

should be investigated.

When operating through a bridge, the default value of 1500 for Ethernet mtu should be changed to 1492. The maximum mtu size for 4mbps token-ring is 4096, for 16 mbps it is 17,792, and for Ethernet it is 1500 bytes.

To change the transmit queue through SMIT you need to change the communication device (adapter) itself. The fastpath is SMIT chgtok.

The **chdev** command syntax is:

#### chdev -l <adpter\_name> -a xmt\_que\_size = < new value >

**Additional Information** — Many of the **netstat** commands we will be covering have counters that are cumulative. There is an undocumented option that will reset these counters for better analysis. That option is the -Z option.

Another useful option to netstat is "-a" which produces a list of active connections and open ports.

**Transition Statement** — As you may recall, **netstat -r** displays the kernel routing table.

# **Display Routing Table**

### # netstat -rn

| Routing table  | S              |        |       |           |      |       |            |
|----------------|----------------|--------|-------|-----------|------|-------|------------|
| Destination    | Gateway        | Flags  | Re    | fs Use    | if   | PMTU  | Exp Groups |
| Route Tree for | or Protocol Fa | mily 2 | (Int  | ternet):  |      |       |            |
| default        | 9.19.98.1      | UG     | 2     | 1931      | tr1  | -     | -          |
| 9.19.98/24     | 9.19.98.2      | U      | 2     | 1931      | tr1  | -     | -          |
| 127/8          | 127.0.0.1      | U      | 0     | 184       | lo0  | -     | -          |
| Route Tree for | or Protocol Fa | mily 2 | 4 (lı | nternet v | /6): |       |            |
| ::1            | ::1            | UH     | 0     | 0         | lo0  | 16896 | -          |

Figure 9-14. Display Routing Table

### Notes:

The netstat -r command displays the kernel routing table. It shows the destination, either network or host, the gateway used in forwarding packets, and the status of the route as indicated by the "Flags" column. Flags are:

| U | Up                                          |
|---|---------------------------------------------|
| Н | Route is to a host rather than a network    |
| G | Route is to a gateway                       |
| D | Route was created dynamically by a redirect |
| М | Route was modified by a redirect            |

The "Refs" column shows the current number of active uses of the route.

The "Use" column gives a count of the number of packets sent using that route.

The "Interface" column identifies the network interface being used for the specified route.

Purpose — Review the output of the netstat -rn command.

**Details** — The **netstat** -**r** command shows the routes listed in the kernel routing table. With the addition of the -n option, the routes are shown by the IP address. If the -n option is not used, the IP address will be resolved to a host name, if possible. If there is a problem with name resolution the output could look right but in reality the wrong IP address is being referenced. Thus, it is usually a good idea to include the -n option when using this command in troubleshooting problems.

The "Refs" column shows the current number of active uses for the route. Connectionoriented protocols hold onto a single route for the duration of the connection whereas connectionless protocols obtain a route each time they send something, even to the same destination. Thus, depending on the type of network activity on a system, this number could fluctuate or stay relatively constant.

Transition Statement — netstat can be used to monitor activity on a specific interface.

# **Monitor State of an Interface**

| input   | (tri) |         | output |       | input   |      | (Total) | output |       |
|---------|-------|---------|--------|-------|---------|------|---------|--------|-------|
| packets | errs  | packets | errs   | colls | packets | errs | packets | errs   | colls |
| 75048   | 0     | 2818    | 0      | 0     | 795963  | 0    | 11855   | 0      | 0     |
| 1       | 0     | 0       | 0      | 0     | 6       | 0    | 0       | 0      | 0     |
| 0       | 0     | 0       | 0      | 0     | 7       | 0    | 0       | 0      | 0     |
| 0       | 0     | 0       | 0      | 0     | 4       | 0    | 0       | 0      | 0     |
| 0       | 0     | 0       | 0      | 0     | 5       | 0    | 0       | 0      | 0     |
| 0       | 0     | 0       | 0      | 0     | 9       | 0    | 0       | 0      | 0     |
| 0       | 0     | 0       | 0      | 0     | 3       | 0    | 0       | 0      | 0     |
| 0       | 0     | 0       | 0      | 0     | 7       | 0    | 0       | 0      | 0     |
| 0       | 0     | 0       | 0      | 0     | 6       | 0    | 0       | 0      | 0     |
| 0       | 0     | 0       | 0      | 0     | 4       | 0    | 0       | 0      | 0     |

### # netstat -l tr1 2

Figure 9-15. Monitor State of an Interface

### Notes:

The **netstat -l** <**network interface**> <**interval**> displays the state of the configured interface as it is being monitored for traffic across that interface. The interval variable displays how frequently to display the information. It shows both input and output traffic along with errors and collisions.

Purpose — To show how to use netstat to monitor network traffic on an interface.

**Details** — The output information is similar to that provided by **netstat -i** however **netstat -i** shows a summary of statistics for all interfaces on a system, whereas **netstat -I** shows the activity as it is occurring on a specific interface.

Transition Statement — netstat can also be used to show device driver statistics.

# **Display Device Driver Statistics**

### # netstat -v

TOKEN-RING STATISTICS (tok1): Device Type: Token-Ring High-Performance Adapter (8fc8) Hardware Address: 10:00:5a:a8:3a:1 f Elapsed Time: 7 days 22 hours 56 minutes 6 seconds

Transmit Statistics:

#### **Receive Statistics:**

Packets: 2817 Bytes: 2702128 Interrupts: 2784 Transmit Errors: 0 Packets Dropped: 0 Max Packets on S/W Transmit Queue: 10 S/W Transmit Queue Overflow: 0 Current S/W+H/W Transmit Queue Length: Packets: 75045 Bytes: 7077104 Interrupts: 75038 Receive Errors: 0 Packets Dropped: 0 Bad Packets: 0

Figure 9-16. Display Device Driver Statistics

### Notes:

The output from **netstat -v** shows the statistics about each device driver being used.

The important information that can be obtained from this command is if there is any value in the S/W Transmit Queue Overflow which would indicate a need for a larger transmit queue size. To increase the transmit queue use SMIT on the **chdev** command. Before making the change be sure to bring down the interface. This can be done with the **ifconfig** <**interface**> **down** command. Once the change has been made, bring it back up.

The output shown above is only a portion of the output generated with this command.

Purpose — Show the use of netstat to see device driver statistics.

**Details** — The device driver has buffers built into it to handle bursts of network traffic. These buffers are used to queue up transmit and receive requests on the network waiting for handling by IP (on the receive side) and the device (on the transmit side). If you have more traffic than the buffers can handle, packets will get dropped. The size of the transmit queue is configurable. On ISA and MCA Ethernet adapters, the transmit queue size is configurable from 20 - 150. On the ISA token-ring the value ranges from 96-160 and on the MCA token-ring the value ranges from 32-160. If the "Max Packets on S/W Transmit Queue" gets close to the configured size, you may need to increase the number of queues.

Values in the Transmit Errors and Receive Errors fields could indicate a hardware problem. Looking further at the General Statistics (not shown on the visual) can give some indication if the problem is hardware related on this machine or on the network (Line Errors).

Additional Information — It is also possible to get the same information with the entstat, tokstat, fddistat and and atmstat commands.

**Transition Statement** — The next useful option with **netstat** is the one that displays memory information.

# **Display Network Memory Usage**

### #netstat -m

27 mbufs in use:

16 mbuf cluster pages in use

70 Kbytes allocated to mbufs

0 requests for mbufs denied

0 calls to protocol drain routines

Figure 9-17. Display Network Memory Usage

### Notes:

The key piece of information in the output from this command is requests for mbufs denied. If this value is greater than 0 it is because the system cannot provide any more memory for network activity. Increase the value of "thewall".

**Purpose** — To show where to look for memory problems with the the **netstat -m** command.

**Details** — The output on this visual is by no means complete. It only shows the first part of the output which holds the information regarding memory denied. This is the most critical piece of information. The rest of the output lists kernel malloc statistics which has less information for students at this stage of the game.

**Transition Statement** — The last option we will look at with **netstat** is the one that will show the number of transmitted, received, and dropped packets.

# Display Dropped Packets # netstat -D

| Source             | lpkts      | Opkts    | Idrops | Odrops |
|--------------------|------------|----------|--------|--------|
| ent dev0           | 0          | 0        | 0      | 0      |
| tok_dev0           | 36356      | 252      | 0      | 0      |
| Device Total       | 36356      | 252      | 0      | 0      |
|                    |            |          |        |        |
|                    |            |          |        |        |
| ent_dd0<br>tok_dd0 | 0<br>36356 | 0<br>252 | 0      | 0      |
|                    | 00000      | 202      | 0      | 0      |
| Drivers Total      | 36356      | 252      | 0      | 0      |
|                    |            |          |        |        |
|                    |            |          |        |        |

Figure 9-18. Display Dropped Packets

### Notes:

•

The -D option of **netstat** displays the number of packets received (lpkts), transmitted (Opkts) and dropped (ldrops, Odrops) in the communications subsystem.

The important information seen here are the dropped packets particularly with the device drivers (dd). If packets are being dropped at the device driver you may want to increase the queue size on the device driver.

**Purpose** — Show important information from the **netstat -D** command.

**Details** — The output from **netstat -D** includes more than what is shown. The important area of discussion is dropped packets on the device driver. Other information included in the output of this command relates to transmitted, received, and dropped packets for the daemons, protocols, network interface and NFS. Whenever a value does not apply an N/A is listed in the output.

**Transition Statement** — If you are still unable to isolate the problem using the previously covered commands, a trace of network activity may be needed. The **iptrace** daemon can be used to do this.

# **Trace Packets with the iptrace Daemon**

- Records internet packets received from configured interfaces
- Can be started as a command or under control of SRC
- Can be stopped either with the kill or stopsrc command
- Binary output sent to logfile specified at startup
- **ipreport** command used to format the trace file for viewing

Figure 9-19. Trace Packets With the iptrace Daemon

Notes:

The **iptrace** daemon records Internet packets received from configured interfaces. The options provide a filter so the daemon only traces those packets meeting the filtering criteria.

Packets are traced only between the local host on which the **iptrace** daemon is invoked and the remote hosts unless promiscuous mode is specified.

Output will be logged to the file named with the command. The **ipreport** command is then used to format the file for review.

The trace facility can be started by either executing **iptrace** as a command or by starting the daemon using **startsrc -s iptrace**. In order to stop **iptrace**, if it was started as a command then use the **kill** command. If it was started as a daemon use **stopsrc -s iptrace**.

Purpose — Discuss the use of iptrace to trace network traffic.

**Details** — Sometimes the only way to determine what is happening on a network is to run a trace. In addition, this is a valuable way to view how protocols work together.

The trace will capture a lot of information as trace captures traffic coming in and going out a particular port. It does not capture all traffic on the network unless promiscuous mode is specified.

The trace logs the collected information into the file specified when starting the trace. This file grows rapidly. Because of this, you will want to specify as many parameters as possible to prevent the capture of unwanted information.

**Transition Statement** — iptrace has a variety of parameters that can be used to filter out unwanted information in order to focus on a specific activity. Let's see what some of these are.

# iptrace Examples

# iptrace -b -d sys4 -s sys3 /tmp/telnet.trace

# startsrc -s iptrace -a "-i en0 /home/team01/iptrace.log"

# iptrace -e /tmp/iptrace.log

Figure 9-20. iptrace Examples

Notes:

The first example starts **iptrace** as a command and says to trace all activity destined to interface sys4 from interface sys3 in both directions and put the output in /tmp/telnet.trace. The second example says to trace all activity on the en0 interface placing the output in /home/team01 /**iptrace.log**.

The third example starts **iptrace** in promiscuous mode. This allows the **iptrace** daemon to record all packets on the attached network. The -d option records packets headed for the destination host; -s records packets coming from the source network interface; and the -b indicates to record traffic in both directions, coming and going. Additional options that can be used include :

- -a do not include ARP packets
- -i specifies an interface
- -P specifies a protocol like TCP or IP
- -p specifies a port like telnet or ftp (or a port number can be used)
- -e specifies to trace packets in promiscuous mode (all traffic on the network the interface can see)

**Purpose** — Show examples of using the options with **iptrace** to specify what information is needed.

**Details** — There is an undocumented option of **iptrace** that will allow it to run in the foreground, thus making it easier to stop when you are finished gathering the data. Use **iptrace -t** with the other options you need for data collection in order to run it in the foreground.

Additional Information — When gathering information about a problem it is always good to check the system error log to see if any error against the facilities you are using have been logged. A complete discussion of error logging is outside the scope of this course. However, if students ask, the error information can be accessed via the SMIT fastpath smit errpt or the command: errpt -a.

Promiscuous mode tracing works only if the network adpater supports it. Most Ethernet cards do but many Token-Ring cards do not.

**Transition Statement** — All the data captured in the world does no good if it can't be read. The **ipreport** command is used to convert the binary information captured by **iptrace** into human readable form. Let's see how this works.

# **View a Trace Report**

### # ipreport -n -s /tmp/telnet.trace > /tmp/report1

## # pg /tmp/report1

Packet Number 25 TOK: ===( 66 bytes transmitted on interface tr1 )=== 12:59:09.031174400TOK: 802.5 packet TOK: 802.5 MAC header: TOK: access control field = 0, frame control field = 40TOK: [ src = 10:00:5a:a8:3a:1f. dst = 10:00:5a:c9:38:3dJ TOK: 802.2 LLC header TOK: dsap aa, ssap aa, Ctrl 3, proto 0:0:0, type 800 (IP) IP: <SRC= 9.19.109.4 > IP: <DST = 9.19.111.2 > IP: ip v=4, ip hl=20, ip tos=0, ip len=44, ip, id=15770, ip off=0 IP: ip ttl=60, ip sum=5306, ip p = 6 (TCP) TCP: <source port=1064, destination port=23(te!net) > TCP: th seq=987b2601, th ack=0 TCP: th off=6, flags<SYN> th\_win=16384, th\_sum=a746, th urp=0 TCP: TCP: 00000000 I. . . . 020405ac

Figure 9-21. View a Trace Report

Notes:

ipreport generates a trace report from a specified trace file originally created by the iptrace daemon into human-readable form. The iptrace daemon must be stopped before the ipreport command can be executed.

There are several options that can be used with ipreport. The more commonly used are:

- -n Show the packet number at the top of the packet output.
- -s Show the protocol to which the information relates at the beginning of each line of output
- -e Generate the report in EBCDIC format. (The default is ASCII.)

Purpose — Discuss the formatting of the trace collected by iptrace.

**Details** — The **iptrace** daemon must be stopped before the **ipreport** command can be successfully run. **ipreport** reads the binary packet information and formats it based on the options supplied with the command.

Tell your students that the key to reading this information is to be able to focus on the valuable information and ignore the rest. Some hints that may help:

- If using Xwindows, make a large window on the screen to see the whole packet on one screen.
- Notice the packet number and whether it is coming in or going out the interface.
- Notice which interface is involved.
- Look for the hardware and IP addresses involved along with the source and target to see who is involved in the conversation represented by the packet.
- Look to see what the packet is doing, either by the protocol and port involved or what is shown in the data field. It helps to know what was being executed across the network during the trace to correlate it to the activity seen in the formatted packet.

The visual shows an example of a single packet. It will be very helpful to students to go over some of the more critical information provided in this packet. If you have a data projector connected to a terminal in the classroom, you may wish to do a brief **iptrace** session for arp or ping and then show the output of **ipreport** on the screen.

If you use the packet shown on the previous page be sure to point out :

- The src and dst hardware address shown under the TOK protocol
- The SRC and DST ip addresses shown under the IP protocol
- The ip\_ttl of 60 seconds in the IP protocol
- The source port and destination port in the TCP protocol
- The th\_seq number, flags, and th\_win in the TCP protocol

This packet shows the beginning of a telnet session where the source is attempting to set up a TCP connection with the destination by sending the SYN.

This packet has no readable data in it as it is the beginning of the three-way handshake to start a telnet session.

**Transition Statement** — Let's consider another tool for tracing packets.

# tcpdump

•Alternative IP packet tracing tool to iptrace

- Interactive and more convenient
- Less comprehensive output
- •Writes trace to standard output ~ formatted or hex
- Sophisticated filtering

Figure 9-22. tcpdump

Notes:

A packet tracing tool found on many different UNIX systems is tcpdump. It operates in an interactive mode which makes it more convenient to use for brief diagnostic sessions. However, its output is not as comprehensive and detailed as iptrace's. Rather than writing to a trace file which must then be formatted, tcpdump writes it output directly to standard output. In the default output format, the most salient packet fields are displayed, although it's also possible to get a complete hex dump of each packet.

A sophisticated set of filters is available in tcpdump, to allow tracing a subset of the information flowing on a network. It's possible for example to filter by host name, address and port number.

Purpose — Explain the purpose of tcpdump and position it relataive to iptrace.

**Details** — While iptrace is an AIX unique tool, tcpdump is found on virtually every UNIX. It was originally developed by Van Jacobson, who was also responsible for VJ header compression, traceroute and the current form of the TCP exponential backoff algorithm.

The tcpdump tool can provide a great deal of information about the packets flowing on a network, but it does not display as much as iptrace can. This is especially true of the link-layer headers which tcpdump largely ignores.

While iptrace is the kind of tool to use when you (or perhaps IBM service) need to know everything that is happening on the network, tcpdump is better when you need only to trace a small number of packets and only need to know the most salient features such as TCP sequence numbers, windows, port numbers and protocols. Also the fact that tcpdump writes directly to standard output in a simple format makes it easier to use.

Note however that it's possible to collect complete packets with tcpdump and to display them in hex dump format. In addition, a great deal of serious performance research and network analysis has been done with tcpdump, as it is the de facto standard tracing tool in the UNIX world.

**Transition Statement** — Let's look at some examples of using tcpdump.

# tcpdump Examples

- tcpdump -N -I -i en0
- tcpdump -x -l
- tcpdump -I -s 1000 ip host 9.180.107.61
- tcpdump -n -i tr0 proto icmp

Figure 9-23. tcpdump Examples

### Notes:

This chart shows several examples of using tcpdump:

### • tcpdump -N -I -i en0

This traces all packets visible on interface en0 (-i en0), displaying host names with only the first part of the domain name (- N) (e.g. display sysl .<u>ibm.com</u> as sys1). It also writes its output in real time, without buffering (- I), an option that is usually desirable.

### tcpdump -x -l

This displays packets in hex format. Because an interface is not specified, the first active one is chosen.

### • tcpdump -I -s 1000 ip host 9.180.107.61

This displays packets visible on the default interface, but only those to or from the host 9.180.107.61. It also captures the first 1000 bytes of each packet (-s 1000), an option that is desirable when information is needed beyond the first 80 bytes of each packet.

### tcpdump -n -i tr0 ip proto icmp

Trace ICMP packets only. Hosts are identified by address and not name.

Purpose — Show the students how to use tcpdump by example.

**Details** — Here are some additional features of tcpdump:

- It's possible to write the raw packet trace to a file, e.g. 'tcpdump -wTracefile'. This can later be formatted using tcpdump, for example with the command 'tcpdump -N -rTracefile'.
- Direction of flow can be specified in filter expressions, for example 'tcpdump -I dst host fred' collects only those packets destined for the host fred, while 'tcpdump -I src host fred' collects those from fred.
- Complex logic can be specified with tcpdump filter expressions, including 'and', 'or' and 'not'.
- It's possible to test arbitrary packet fields with filter expressions, using the syntax:

proto [ expr : size ]

Here 'proto' can be ip, arp, rarp, tcp or icmp. 'expr' gives an offset into the protocol's portion of the packet and 'size' a length for comparison. For example:

tcpdump (icmp[0] != 8 and icmp[0] != 0) eliminates

ICMP Echo and Echo Reply packets.

Additional Information — It is important to specify the -I option to ensure that the trace information is written to the screen in real time. Without this option, the trace output is buffered, sometimes for a significant period of time. The tcpdump command normally runs in promiscuous mode if the adapter supports it. In some cases, the -p flag can turn off promiscuous mode, but the normal way to select the desired trace output is to use filter expressions such as those shown in the last two examples in the chart.

Transition Statement — Now let's see an example of tcpdump's output.

**Purpose** — Show an example of tcpdump output and explain the important features.

**Details** — The format of tcpdump output varies considerably depending on the type of packets being displayed. The portion up to the first colon is common since it is primarily IP-level information. After that, the format shows whatever is appropriate for the type of packet. Thus for DNS packets, the information includes the name queried and the number of answer, name server and authority records in the packet. For ICMP packets, the type of ICMP request is displayed along with details appropriate to that request type. The best way to see the possibilities is to let tcpdump run for a while on a network and look at the various types of packets collected. For this purpose, an Ethernet interface is useful since they are normally promiscous.

In many cases, it's necessary to use the '-s' option to get a good idea of the contents of the packet. For example, with DNS packets, the default packet capture size will not be large enough to include the name being queried, but with (e.g.) '-s 300' enough will be captured for tcpdump to give a complete display.

**Transition Statement** — To see how some of these tools can be used in solving a problem, let's take a look at what steps you might take to isolate a communication problem.

## **Sample Problem Scenario**

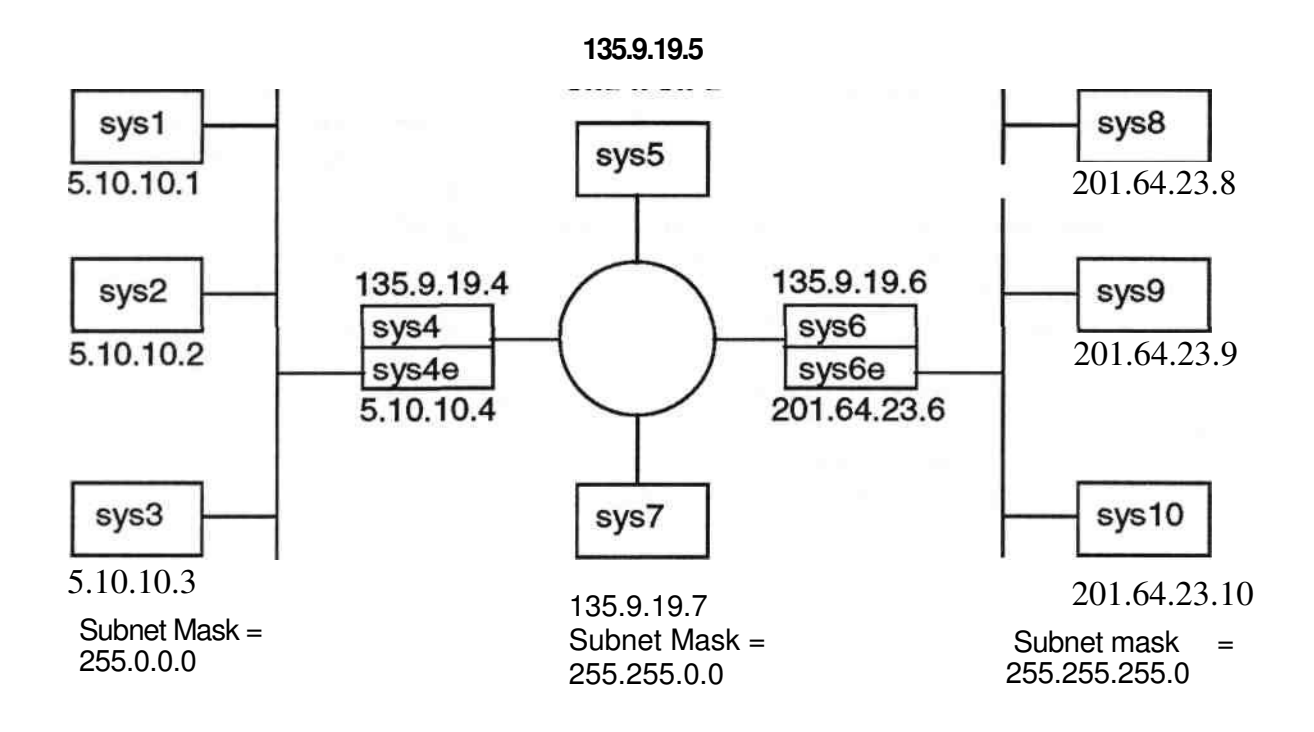

Figure 9-25. Sample Problem Scenario

### Notes:

Let's assume that sys5 can telnet to sys8 on network 201.64.23 but not to sys10.

The ping test of the host name **sys10** came back with the following message:

ping: host name sys10 NOT FOUND

The ping test of the ip address for sys10, 201.64.23.10 resulted in:

PING 201.64.23.10 (201.64.23.10): 56 data bytes

The result of the netstat -rn command on sys5 showed the following:

Route Tree for Protocol Family 2 :

default 135.9.19.4 UG 2 3450 tr0

201.64.23 135.9.19.6 UG 2 2794 tr0 135.9 135.9.19.5 U 2 2759 tr0

The result of the **netstat -rn** command on sys10 showed the following:

Route Tree for Protocol Family 2:

135.9.19.4 201.64.23.6 UGH 0 0 tr0 201.64.23 201.64.23.10 U 0 0 tr0

/etc/resolv.conf does not exist on either system. However, a review of the /etc/hosts file on sys5 shows no entry for sys10. A review of the /etc/hosts file on sys10 shows an entry for sys5.

Given the above information, where do you think the problem(s) lie?

**Purpose** — To provide a simple problem scenario so students can see how some of the commands can be used to isolate a problem.

**Details** — The visual shows three networks with two routers. The problem and the results of several commands are outlined in the student notes. Step through the output of these commands with the students soliciting their comments along the way as to what they think the problem is. In reality, there are two problems. One is the fact that **sys10** is not in the /etc/hosts file on sys5. The other is the way routing is set up on sys10. Ask students what was it that really got in the way of completing a **telnet** session. Was it the routing or name resolution? It really is the routing.

**Transition Statement** — Let's review some items with the checkpoint questions.

### Checkpoint

### Exercise — Troubleshooting

1. Name the two commands that can be used on a AIX System to display the characteristics of a network interface.

#### - Correct Answer

- 1. Isattr
  - ifconfig
- 2. Which command below lists configuration information for a Token-Ring network adapter on the AIX including the vital product data?
  - a. Isdev -C -c tok0
  - b. Iscfg
  - c. lscfg -v -l tok0
  - d. Isattr -E -I tok0
- Correct Answer -----
  - 2. c
- 3. Which two commands below are the most commonly used and most useful commands for doing problem determination on a network?
  - a. arp and host
  - b. ping and nfsstat
  - c. ping and netstat
  - d. spray and no
- Correct Answer -----
  - 3. c

- 4. If you want to monitor network traffic across an interface, what command would you use?
  - a. netstat -s
  - b. netstat -i
  - c. netstat -1
  - d. netstat -m

- Correct Answer -----

4. c

L

5. How do you find out the Token-Ring speed for tok0?

- a. Isattr -E -I tok0
- b. Isdev -C -c adapter
- c. ifconfig tok0

- Correct Answer -----

- 5. a
- **T F** 6. The iptrace tool is found in many versions of UNIX, while tcpdump is unique to AIX.

### --- Correct Answer ------

6. False

# **Unit Summary**

- When debugging a network it is always a good idea to work from a picture of the network
- A good methodology to use for problem determination is to work with the layering model of TCP/IP from the bottom up
- Commands that can be used to document the system and network include Isdev, Iscfg, Isattr, ifconfig, ping -R, no
- Commands that are useful to diagnose TCP/IP problems are: ping, netstat, iptrace, tcpdump

Figure 9-26. Unit Summary

Notes: